## Sida loo doorto buugaagta maktabadda inta lagu jiro Covid

Fadlan la soco in iskuul kastaa yeelan doono qaab ka duwan adeegan. Waxyaabaha gaarka ah kala tasho macalinka maktabaddaada.

## Gal bogga Ardayga

- 1. Fur biraawsar webka ka dibna tag <u>https://www.seattleschools.org</u>
- 2. Guji Student Family Portals xaga sare ee shabakada SPS.

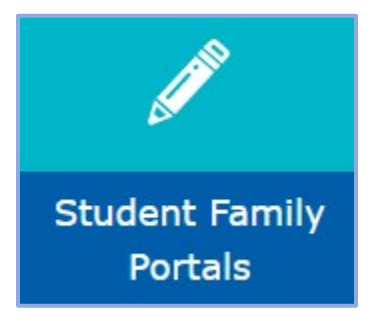

3. Guji Student Portal. Haddii lagaa codsado, xulo Log in with Active Directory.

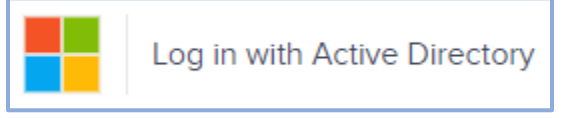

## Fur Kataloogga Maktabadda Dugsigaaga

1. Guji Library/Reference dhinaca bidix ka dibna dooro Library Catalog.

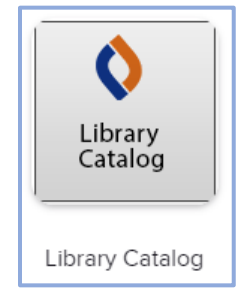

 Marka ugu horreysa ee la soo galo, ardayda ayaa lagu dhiirrigelin doonaa inay doortaan gobolka iyo dugsiga. Goobta, xulo **Washington**. Ku bilow qoritaanka magaca iskuulka ardayga ka dibna ka xulo dugsiga liiska u muuqda. Marka la doorto gobolka iyo dugsiga, dhagsii **Go!**

| Location                                 |               |
|------------------------------------------|---------------|
| Washington (WA)                          | ~             |
| Schools in Washington (WA)               | 1 martine and |
| Brya                                     |               |
| BRYANT ELEMENTARY, Seattle, WA           |               |
| Bryant Montessori, Tacoma, WA            |               |
| TEC at <b>Brya</b> nt, Spokane, WA       |               |
| Bryn Mawr Elementary School, Seattle, WA |               |

3. Guji **Log in**, dhinaca kore ee midig ee bogga.

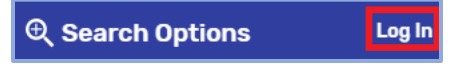

- 4. Gali username (adigoon lahayn @ seattleschools.org) iyo lambarka sirta ah. Caawinta magacaaga iyo / ama lambarkaaga sirta ah, fadlan la xiriir macallinka maktabadda.
- 5. Guji Submit.

## Kaydi buugga maktabadda

1. Raadi buugga danahaaga: cinwaan, qoraa, ama maaddo (tusaale ahaan, dinosaurs). Ka dib markaad garaacdo shayga raadinta, riix furaha **Enter** ama dhagsii astaamaha **Search**.

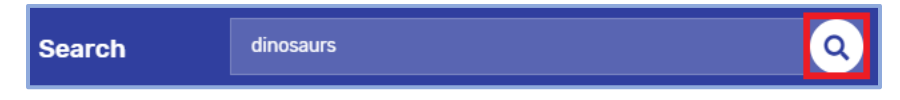

 Markaad hesho cinwaanka aad rabto inaad keydiso, dhagsii badhanka Hold. Haddii aad bedesho maskaxdaada, waxaad riixi kartaa badhanka Unhold. Fadlan ogow: Waad kaydin kartaa kuwa ku jira "In" ama "Out," laakiin kaliya kuwa ku calaamadeysan "In" ayaa diyaar u noqon doona qaadista maalinta xigta ee Qaadista Curbside.

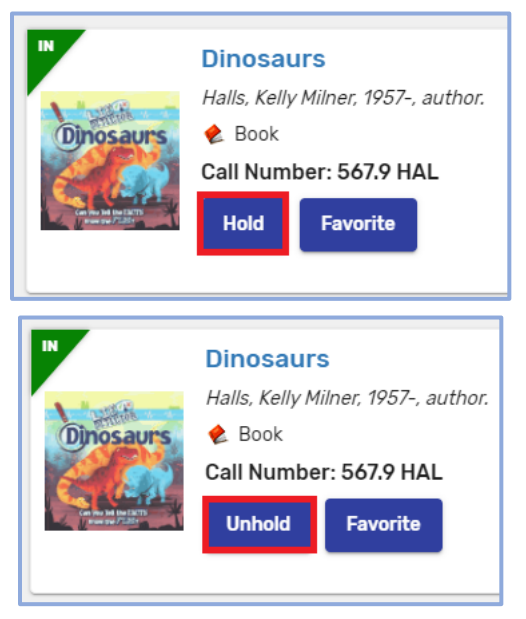